## Petunjuk Teknis Cara Upload Produk Hukum Desa di Website JDIH

|   | f | ۲                                                                                                    | 0                     | Ť.                          |        |         |                           |                  |               |           |                    |                        |                     | 🖻 Buku Tamu     | 🖈 Login   | ] |
|---|---|----------------------------------------------------------------------------------------------------|-----------------------|-----------------------------|--------|---------|---------------------------|------------------|---------------|-----------|--------------------|------------------------|---------------------|-----------------|-----------|---|
|   | C |                                                                                                    |                       |                             |        | Beranda | Tentang Kami <del>-</del> | Produk Hukun     | n 👻 Produk Hu | ıkum Desa | Dokumen Lainn      | iya <del>▼</del> Infor | masi <del>v</del> D | oownload 👻 Kole | eksi Buku | 7 |
|   |   | Selamat Datang di JDIH Kabupaten Batang<br>Silahkan cari peraturan yang kamu inginkan di bawah ini : |                       |                             |        |         |                           |                  |               |           | ang                |                        |                     | R               |           |   |
|   | 1 |                                                                                                    |                       | Ketikkan Nama Dokumen Hukum |        |         |                           |                  |               |           | <b>Q</b> Co        | ari                    |                     | $   \wedge$     |           |   |
| 1 | 1 |                                                                                                    |                       |                             |        |         |                           |                  |               |           |                    | Pencaria               | n Detail            |                 |           |   |
|   | 1 |                                                                                                    |                       |                             |        |         |                           |                  |               |           |                    |                        |                     |                 |           |   |
|   |   | *                                                                                                    | Abst<br>Daer<br>35 Da | rak Pera<br>ah<br>okumen    | aturan |         | Naskał<br>1 Dokum         | n Akademis<br>en |               | MOL       | J Dan PKS<br>kumen |                        |                     | Peraturan De    | esa       |   |

- 1. Masuk ke Website Utama JDIH Kabupaten Batang
- 2. Pilih Menu Login pada menu pojok kanan atas
- 3. Login menggunakan <u>username dan password</u> yang telah ditentukan

| to do Froduk Hakam                                                                                                    | Kategori                                                                                                | 1           | Tanggal Penetapan *waj           | jib diisi                      | Tanggal Pengundangan                               | *wajib diisi |
|----------------------------------------------------------------------------------------------------|----------------------------------------------------------------------------------------------------|-------------|----------------------------------|--------------------------------|----------------------------------------------------|--------------|
| PHD0001336                                                                                                    | Peraturan Desa                                                                                          | •           | 2023-12-01                       | 曲                              | 2023-12-01                                         | Ê            |
| Kecamatan                                                                                                    | Desa/Kelurahan                                                                                          | ş           | Status Peraturan *wajib a        | diisi                          | Status Terbit                                      |              |
| Bandar •                                                                                                    | Bandar                                                                                                  | <b>*</b>    | Berlaku                          | *                              | DRAF                                               |              |
| Judul Produk Hukum *sudah otoma                                                                                                    | itis terisi                                                                                             | F           | File Produk Hukum                |                                |                                                    |              |
| Peraturan Desa                                                                                                    |                                                                                                    |             |                                  |                                |                                                    |              |
| Tentana Breduk Hukum                                                                                                    |                                                                                                    |             |                                  |                                |                                                    |              |
| rentang Produk Hukum                                                                                                    |                                                                                                    |             |                                  |                                |                                                    |              |
| Anggaran Pendapatan Dan Belanja Des                                                                                                    | a Tahun 2023                                                                                            |             |                                  |                                | Â                                                  |              |
| Anggaran Pendapatan Dan Belanja Des                                                                                                    | a Tahun 2023                                                                                            |             | 1                                | Letakkan file di               | ni atau klik area ini                              |              |
| Anggaran Pendapatan Dan Belanja Des<br>*kolom ini jangan dis                                                                                                    | a Tahun 2023<br>singkat                                                                                 |             | 1                                | Letakkan file di               | ni atau klik area ini                              |              |
| Anggaran Pendapatan Dan Belanja Des<br>*kolom ini jangan dis                                                                                                    | a Tahun 2023<br>singkat                                                                                 | 11.         | I                                | Letakkan file di               | ni atau klik area ini                              |              |
| Anggaran Pendapatan Dan Belanja Des<br>*kolom ini jangan dis<br>*Pengisian tentang tidak boleh disingkat<br>Nomor Produk Hukum                                                              | a Tahun 2023<br>singkat<br>Penandatangan *diisikan                                                      | kepala desa | r* File harus berekstensi P      | Letakkan file di:<br>DF *max f | Sini atau klik area ini File ukuran 5Mb/ 5000      | РКb          |
| Anggaran Pendapatan Dan Belanja Des<br>*kolom ini jangan dis<br>*Pengisian tentang tidak boleh disingkat<br>Nomor Produk Hukum<br>22                                                        | a Tahun 2023<br>singkat<br>Penandatangan *diisikan<br>Pilih Penandatangan                               | kepala desa | I<br>** File harus berekstensi P | Letakkan file di:<br>DF *max f | ☆<br>sini atau klik area ini file ukuran 5Mb/ 5000 | ЖЪ           |
| Anggaran Pendapatan Dan Belanja Des<br>*kolom ini jangan dis<br>*Pengisian tentang tidak boleh disingkat<br>Nomor Produk Hukum<br>22<br>*kolom nomor diisikan angka                         | a Tahun 2023<br>singkat<br>Penandatangan *diisikan<br>Pilih Penandatangan                               | kepala desa | I<br>** File harus berekstensi P | Letakkan file di:<br>DF *max f | ☆<br>sini atau klik area ini file ukuran 5Mb/ 5000 | lKb          |
| Anggaran Pendapatan Dan Belanja Des  *kolom ini jangan dis  *Pengisian tentang tidak boleh disingkat Nomor Produk Hukum 22  *kolom nomor diisikan angka Tahun Terbit                        | a Tahun 2023<br>singkat<br>Penandatangan *diisikan<br>Pilih Penandatangan<br>Tempat Penetapan           | kepala desa | I<br>** File harus berekstensi P | Letakkan file di:<br>DF *max f | ☆<br>sini atau klik area ini file ukuran 5Mb/ 5000 | Kb           |
| Anggaran Pendapatan Dan Belanja Des<br>*kolom ini jangan dis<br>*Pengisian tentang tidak boleh disingkat<br>Nomor Produk Hukum<br>22<br>*kolom nomor diisikan angka<br>Tahun Terbit<br>2024 | a Tahun 2023<br>singkat<br>Penandatangan *diisikan<br>Pilih Penandatangan<br>Tempat Penetapan<br>Bandar | kepala desa | * File harus berekstensi P       | Letakkan file di:<br>DF *max f | Sini atau klik area ini<br>file ukuran 5Mb/ 5000   | чКb          |

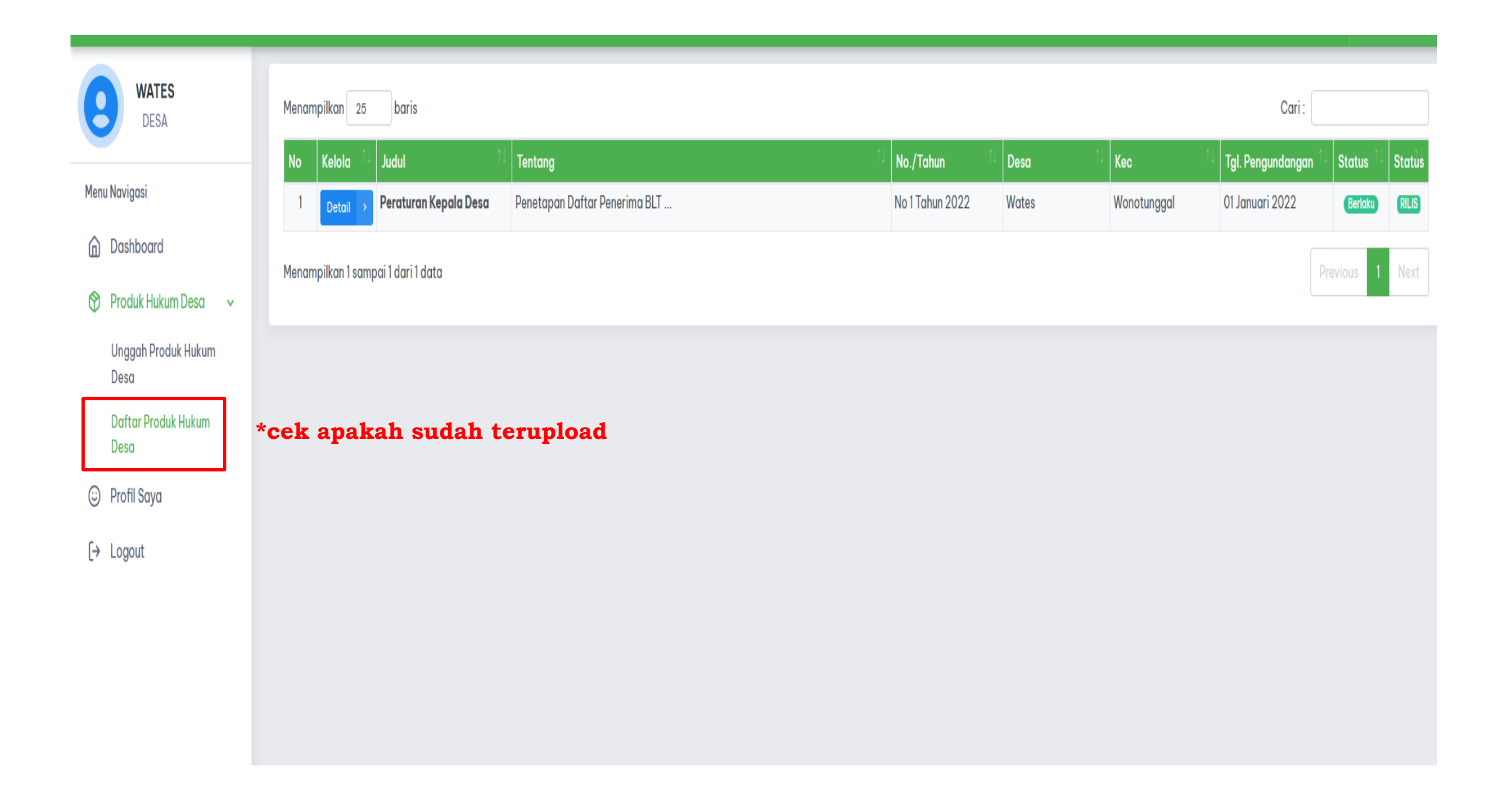